## NOTRE NOUVEAU PORTAIL REVENDEURS B2B

*Plus qu'une simple boutique en ligne* 

## Voilà comment vous inscrire dans notre nouvelle boutique en ligne my.BOLTZE :

- Ouvrez la boutique en ligne BOLTZE au moyen du lien my.boltze.com.
- Cliquez sur « Enregistrez-vous ici pour votre accès personnel ! » afin de vous inscrire.
- Remplissez le formulaire et cliquez sur « Créer un compte ».
- Vous recevrez alors un e-mail avec lequel vous devez confirmer votre inscription.
- Après avoir cliqué sur le lien de confirmation, vous pouvez vous connecter à la page d'accueil my.BOLTZE avec votre adresse électronique et votre mot de passe.
- Il ne vous reste plus qu'à indiquer pour quelle entreprise vous souhaitez réaliser des activités commerciales. Saisissez votre numéro de client BOLTZE sous « Relier mon identifiant avec une entreprise ».
- Afin de vous assurer que vous avez accès à cette entreprise, votre lien doit encore être autorisé. Dans ce but, un e-mail est envoyé à l'adresse électronique enregistrée dans notre système. S'il s'agit de votre adresse personnelle, vous pouvez procéder vous-même à votre autorisation. Si une autre personne est enregistrée, vous ne devez rien faire lors de cette étape et vous serez informé(e) par e-mail lorsque votre requête a été confirmée.
- Après la confirmation, vous pouvez sélectionner votre entreprise après la connexion sur la page de sélection des clients.

Vous y êtes ! Bienvenue dans le nouvel univers my.BOLTZE et explorez avec plaisir !